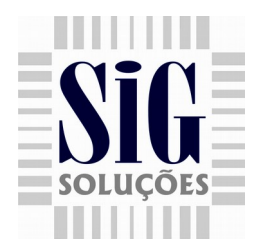

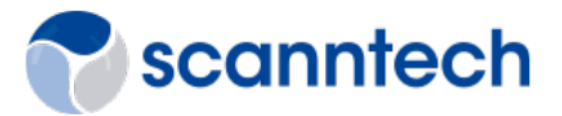

# Cadastro de Promoções

Para acessar o cadastro de promoções vá em **Supervisor > Cadastros > Promoções > Promoções**. A tela principal do cadastro de promoções, como apresentado na Figura 1, na mesma contém a explicação dos campos obrigatórios ao cadastrar.

|                   |                                    |                                        |                              |                         | Estado das        | s Promoç | ões       |    |
|-------------------|------------------------------------|----------------------------------------|------------------------------|-------------------------|-------------------|----------|-----------|----|
| 🚽 Ativar          |                                    |                                        |                              |                         | Esboco            | Ativada  | Finalizad | da |
| Descrição         | Promoção Teste                     |                                        | Prazo d                      | le validade das F       | Promoções         |          |           |    |
| Scanntech         |                                    |                                        | ld Promoção                  | 1                       |                   |          |           |    |
| Data/Hora início  | 01-05-2016 09:03:0                 | Descrição da Promoção                  | Data/Hora fim                | 06-05-2016 09:03:00     | •                 |          |           |    |
| Tipo Promoção     | Promo 1                            | •                                      | Máximo                       | 10                      |                   |          |           |    |
| Promoção 1        | Tipo da Promoçâ                    | Quantidade o                           | le promoções que p           | odem ser vendi          | das por cupom fis | cal      |           |    |
| PACOTE COM DESCON | ITO FIXO! Se o cliente comprar X u | inidades de qualquer um dos itens abai | xo, recebe um desconto total | l de X reais no pacote. |                   |          |           |    |
| Sequencial        | Código de barras                   | Descrição                              | Quantidade                   | Tipo de descont         | o Desc            | onto     |           |    |
|                   | 1 07894321711171                   | TODDY 200G ORIGIN                      | 1                            | 1,000 Valor             |                   | (        | ,50       |    |
| Incluir um item   |                                    |                                        |                              |                         |                   |          |           |    |
|                   |                                    | Itens da Prom                          | oção                         |                         |                   |          |           |    |

Figura 1 – Cadastro da promoção 1

## **Regras:**

 Sequencial igual (ou): Para este deve-se comprar x unidades de um determinado grupo de produtos para validar a promoção. Nesta situação, os itens de sequencial igual devem ser de mesmo valor.

 Sequencial diferente (e): Para este deve-se comprar x unidades de um determinado grupo de produtos(Ex.: Sequencial 1), e y unidades de outro grupo de produtos (Ex.: Sequencial 2) para validar a promoção.

Tratar o sequencial de cada promoção, como se fosse um grupo, tudo para aquele determinado grupo tem que ser igual (Ex.: Quantidade, Preço, Quantidade levada, Quantidade paga).

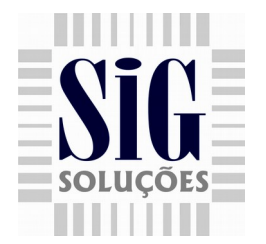

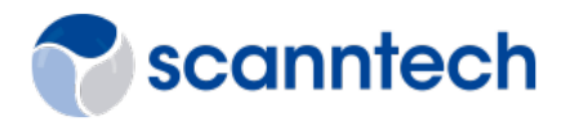

Os states são de uma promoção são: **'Esboço', 'Ativada'** e **'Finalizada'**. Ao criar uma promoção, ela começa como Esboço, as da Scanntech, ao serem importadas ficam como Ativadas.

| Promo | ão 1 1 | 1 | Esboco     |   | < | 12-08-2016 17:26:33 | 12-08-2016 17:31:37 | Promo 6 | 10 |
|-------|--------|---|------------|---|---|---------------------|---------------------|---------|----|
| Promo | ão 2 2 | 2 | Finalizada | ₽ |   | 15-08-2015 08:47:18 | 16-08-2015 08:47:21 | Promo 6 | 10 |
| Promo | ão 3 3 | 3 | Ativada    | 2 |   | 23-08-2016 10:26:49 | 16-08-2016 10:26:51 | Promo 1 | 0  |

#### Figura 2 – States das promoções

# Observações:

- O teste de que o produto já está em outra promoção agora é feito no botão de ativar a promoção. Sendo assim, ao verificar se aquele produto está em uma promoção ativa e se a data das promoções coincidem.
- Caso tenha uma promoção ativa e a Scanntech envie uma promoção com um item que esteja em uma promoção própria do cliente, a promoção própria passa para esboço automaticamente.
- Tem-se uma rotina no cron com o nome 'Supervisor Finaliza Promoções Vencidas' que roda de dia em dia finalizado as promoções com datas finais anteriores ao do dia em que o cron roda.
- Para exportar as promoções para o PDV vá em Supervisor > Importação & exportação > Exportar para ECF, toda vez em que o cron da scanntech for executado irá gerar uma ação pendente de promoções para o PDV, se já existir uma ação pendente de promoções, não será gerado outra. O SigFrente 3.1 importará apenas as promoções com state Ativada.

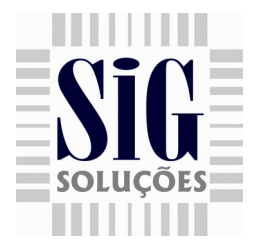

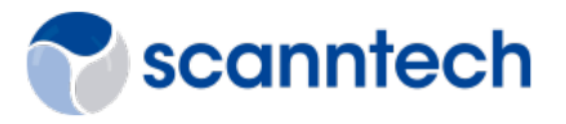

# 1 – Promoção 1 - Pacote com desconto fixo em valor (R\$)

Se o cliente comprar X unidades de qualquer um dos itens abaixo, recebe um desconto total de X reais no pacote (Desconto apenas em valor), como Figura 3.

| Sequencial | Código de barras | Descrição              | Quantidade | Tipo de desconto | Desconto |
|------------|------------------|------------------------|------------|------------------|----------|
| 1          | 07891048050217   | GELATINA OETKER AMORA  | 2,000      | Valor            | 2,00     |
| 1          | 07891048050293   | GELATINA OETKER UVA 30 | 2,000      | Valor            | 2,00     |
| 2          | 07896944000212   | SUCO CHANT LARANJA     | 1,000      | Valor            | 2,00     |
| 2          | 07896944000038   | SUCO CHANT GOIABA      | 1,000      | Valor            | 2,00     |
|            |                  |                        |            |                  |          |

#### Figura 3 – Cadastro da promoção 2

No exemplo acima, quando sequencial for igual, a quantidade dos itens deve ser igual para os mesmos, o cliente tem que levar pelo menos 1 item do sequencial 1 e 2 itens do sequencial 2 para conceder o desconto de 2 reais na promoção, veja os exemplos na tabela 1, onde será concedido desconto ao cliente de acordo com a promoção 1.

| Sequencial | Código de barras | Quantidade |
|------------|------------------|------------|
|            |                  |            |
| 1          | 7891048050217    | 1          |
| 1          | 7891048050293    | 1          |
| 2          | 7896944000038    | 1          |
|            | Exemplo 2        |            |
| 1          | 7891048050293    | 2          |
| 2          | 7896944000212    | 1          |

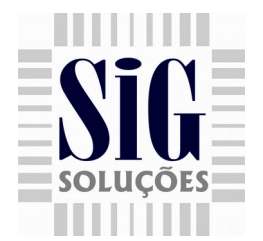

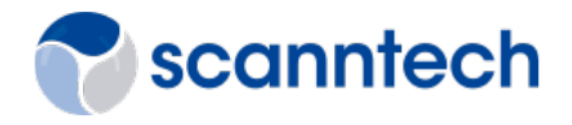

# 2 – Promoção 2 – Pacote com desconto fixo em porcentagem (%)

Segue as mesmas regras da promoção 1, porém a promoção 2 o desconto e dado em porcentagem, como Figura 4.

| Sequencial | Código de barras | Descrição              | Quantidade | Tipo de desconto | Desconto |
|------------|------------------|------------------------|------------|------------------|----------|
| 1          | 07891048050217   | GELATINA OETKER AMORA  | 2,000      | Percentual       | 2,00     |
| 1          | 07891048050293   | GELATINA OETKER UVA 30 | 2,000      | Percentual       | 2,00     |
| 2          | 07896944000212   | SUCO CHANT LARANJA     | 1,000      | Percentual       | 2,00     |
| 2          | 07896944000038   | SUCO CHANT GOIABA      | 1,000      | Percentual       | 2,00     |

|        |     | _        | -  |          |   |
|--------|-----|----------|----|----------|---|
| Figura | 4 _ | Cadastro | da | promoção | 3 |
| iguiu  |     | ouuuuu   | uu | promoçuo | ~ |

# 3 - Promoção 3 - Pacote com desconto em item adicional

Levando X unidade(s) de qualquer item da lista 1, será concedido desconto de X reais/por cento nos itens definidos na lista 2.

|                                                               | NTO A    | DICIONAL! Levando X unidade(s) de                            | e qualquer um dos ít | ens:                  |                           |            |              |
|---------------------------------------------------------------|----------|--------------------------------------------------------------|----------------------|-----------------------|---------------------------|------------|--------------|
| Sequencial                                                    |          | Código de barras                                             | Descrição            |                       |                           | Quantidade |              |
|                                                               | 1        | 07891048050217                                               | GELATINA (           | DETKER AMORA          |                           |            | 2,000        |
|                                                               | 1        | 07891048050293                                               | GELATINA (           | DETKER UVA 30         |                           | ista 1     | 2,000        |
|                                                               |          |                                                              |                      |                       | •                         |            |              |
| Desconto de X reais/po                                        | r cento  | em qualquer um dos ítens:                                    |                      |                       |                           |            |              |
| Desconto de X reais/po<br>Código de barras                    | or cento | em qualquer um dos ítens:<br><b>Descrição</b>                | Quantid              | ade                   | Tipo de desconto          | Desc       | onto         |
| Desconto de X reais/por<br>Código de barras<br>07896944000212 | or cento | em qualquer um dos ítens:<br>Descrição<br>SUCO CHANT LARANJA | Quantid              | l <b>ade</b><br>1,000 | Tipo de desconto<br>Valor | Desc       | onto<br>1,00 |

#### Figura 5 – Cadastro da promoção 4

No exemplo acima, o cliente tem que levar 2 unidade de qualquer um dos itens da lista 1, e o item com o desconto da lista 2, sendo assim o mesmo terá R\$ 2,00 de desconto. Na lista 2, onde são definidos os itens com desconto, o mesmo será dado em apenas 1 item do pacote. Se a quantidade do item que será concedido o desconto for maior que 1, o desconto será dado em cada unidade.

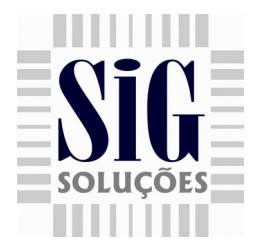

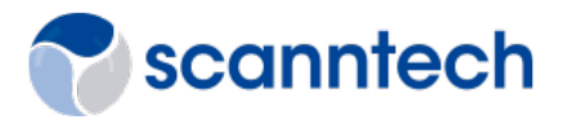

Se os produtos da lista 1 e 2 forem iguais, a promoção irá funcionar da seguinte maneira:

Na lista 1 temos o **item 7891048050293 – QTD 2**, e na lista 2 temos o mesmo **item 7891048050293 – QTD 1 – DESC 50%**, neste caso o cliente terá que levar 2 itens e ter desconto em apenas 1 deles de 50%.

# 4 - Promoção 4 - Pacote com preço fixo

Levando x unidades de qualquer um dos itens, pague x reais(valor do pacote) pelas x unidades. Nesta promoção o preço do pacote tem que ser o mesmo, independente do sequencial.

| Sequencial | Código de barras | Descrição          | Quantidade | Preço |
|------------|------------------|--------------------|------------|-------|
| 1          | 07896944000038   | SUCO CHANT GOIABA  | 6,000      | 5,00  |
| 2          | 07896944000212   | SUCO CHANT LARANJA | 6,000      | 5,00  |
|            |                  |                    |            |       |

#### Figura 6 – Cadastro da promoção 5

No exemplo acima temos 2 pacotes, o cliente levando as 6 unidade de cada item do pacote, o mesmo sairá com valor total de R\$ 5,00 reais.

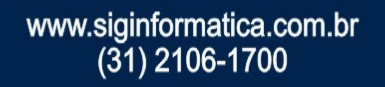

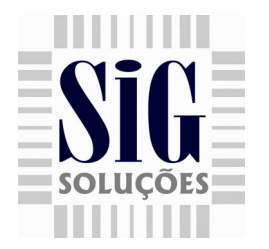

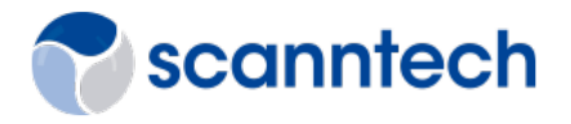

# 5 – Promoção 5 – Pacote com produto grátis

Levando X unidades de qualquer um dos itens da lista 1, leve grátis X unidades de um dos itens da lista 2.

| PACOTE COM PRODU       | TO GRATIS! Levando | X unidades de qualque | er um dos itens:   |            |       |
|------------------------|--------------------|-----------------------|--------------------|------------|-------|
| Sequencial             | Código de b        | arras                 | Descrição          | Quantidade |       |
|                        | 1 0789694400       | 0212                  | SUCO CHANT LARANJA |            | 2,000 |
|                        | 2 0789694400       | 0038                  | SUCO CHANT GOIABA  | Lista 1    | 2,000 |
|                        |                    |                       |                    |            |       |
| Leve gratis X unidades | de um dos itens:   |                       |                    |            |       |
| Código de barras       |                    | Descrição             |                    | Quantidade |       |
| 07891048050217         |                    | GELATINA OE           |                    | A          |       |
|                        |                    |                       | I KEN AWONA        |            | 1,000 |

Figura 7 – Cadastro da promoção 6

No pacote acima, ao levar os itens da lista 1 e o item da lista 2, o item da lista 2 sai de graça (O item que o cliente irá levar de graça, sai a R\$ 0.01).

Nesta promoção, os itens da lista 1 não podem ser iguais aos itens da lista 2, quando ocorrer esta situação use a promoção 6.

# 6 – Promoção 6 – Pacote leve x pague y

Levando x(ex.: 6) unidades deste produto pague somente y(ex.: 5).

| Sequencial | Código de barras | Descrição              | Quantidade levada | Quantidade paga |
|------------|------------------|------------------------|-------------------|-----------------|
| 1          | 07891048050217   | GELATINA OETKER AMORA  | 5,000             | 4,000           |
| 1          | 07891048050293   | GELATINA OETKER UVA 30 | 5,000             | 4,000           |
|            |                  |                        |                   |                 |

#### Figura 8 – Cadastro da promoção 6

www.siginformatica.com.br (31) 2106-1700

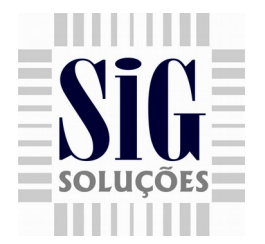

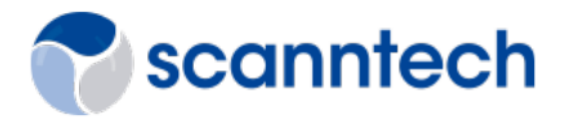

No exemplo acima, o sequencial não pode mudar e o s itens tem que ser de mesmo valor, se encaixa nesta promoção itens como suco, onde os mesmo tem código de barras distinto dos seus sabores. veja os exemplos de combinação na tabela 2.

| Sequencial | Código de barras | Quantidade |
|------------|------------------|------------|
|            | Exemplo          |            |
| 1          | 7891048050293    | 4          |
| 1          | 7891048050217    | 1          |

### 7 – Promoção 7 – PACOTE COM DESCONTO FIXO(ATACADO)

Se o cliente comprar X unidades ou mais de qualquer um dos itens da promoção, recebe um desconto de Y reais em cada item, como exemplo da Figura abaixo:

| PACOTE COM DESCONTO FIXO(ATACADO)! Se o cliente comprar X unidades ou mais de qualquer um dos itens abaixo, recebe um desconto de Y reais em cada item. |                  |                        |             |                  |          |  |  |
|----------------------------------------------------------------------------------------------------|------------------|------------------------|-------------|------------------|----------|--|--|
| Sequencial                                                                                                    | Codigo de barras | Descricao              | Qtd. Minima | Tipo de desconto | Desconto |  |  |
| 1                                                                                                    | 07891048050293   | GELATINA OETKER UVA 30 | 5,000       | Valor            | 0,20     |  |  |
|                                                                                                    |                  |                        |             |                  |          |  |  |
|                                                                                                    |                  |                        |             |                  |          |  |  |
|                                                                                                    |                  |                        |             |                  |          |  |  |

#### Figura 9 – Cadastro da promoção 7

A promoção 7 está disponível apenas para cadastro no supervisor, mesma não é uma opção de promoção da scanntech.

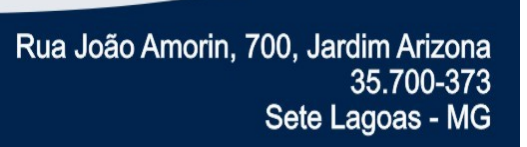